# HYXiPOWER APP 快速开局指南(组串逆变器)

文档发布日期: 2024-1-6

### HYXiPOWER APP 快速开局流程

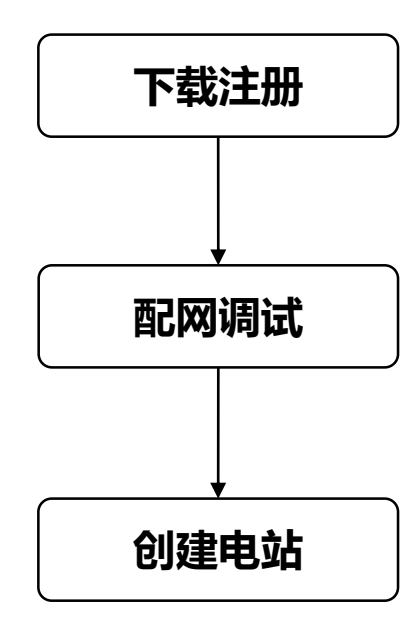

本文档截图仅供参考,具体以实际应用界面为准。

建议定期更新相关密码,修改密码后请记牢密码,以保证账户和设备安全。

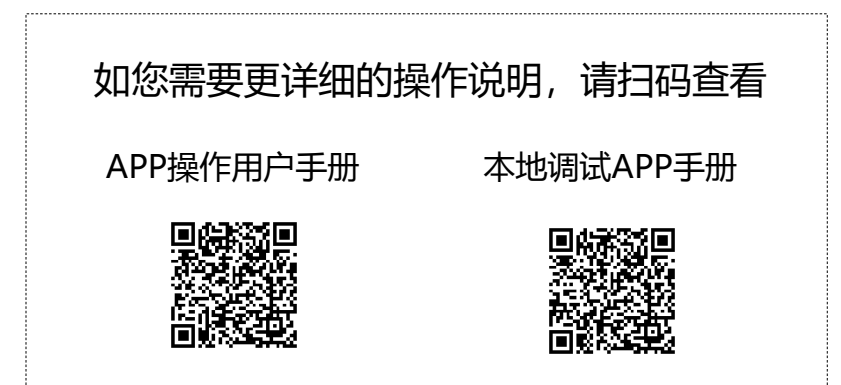

### **下载注册**(可选,未下载APP或无账户时操作)

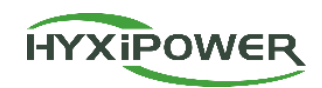

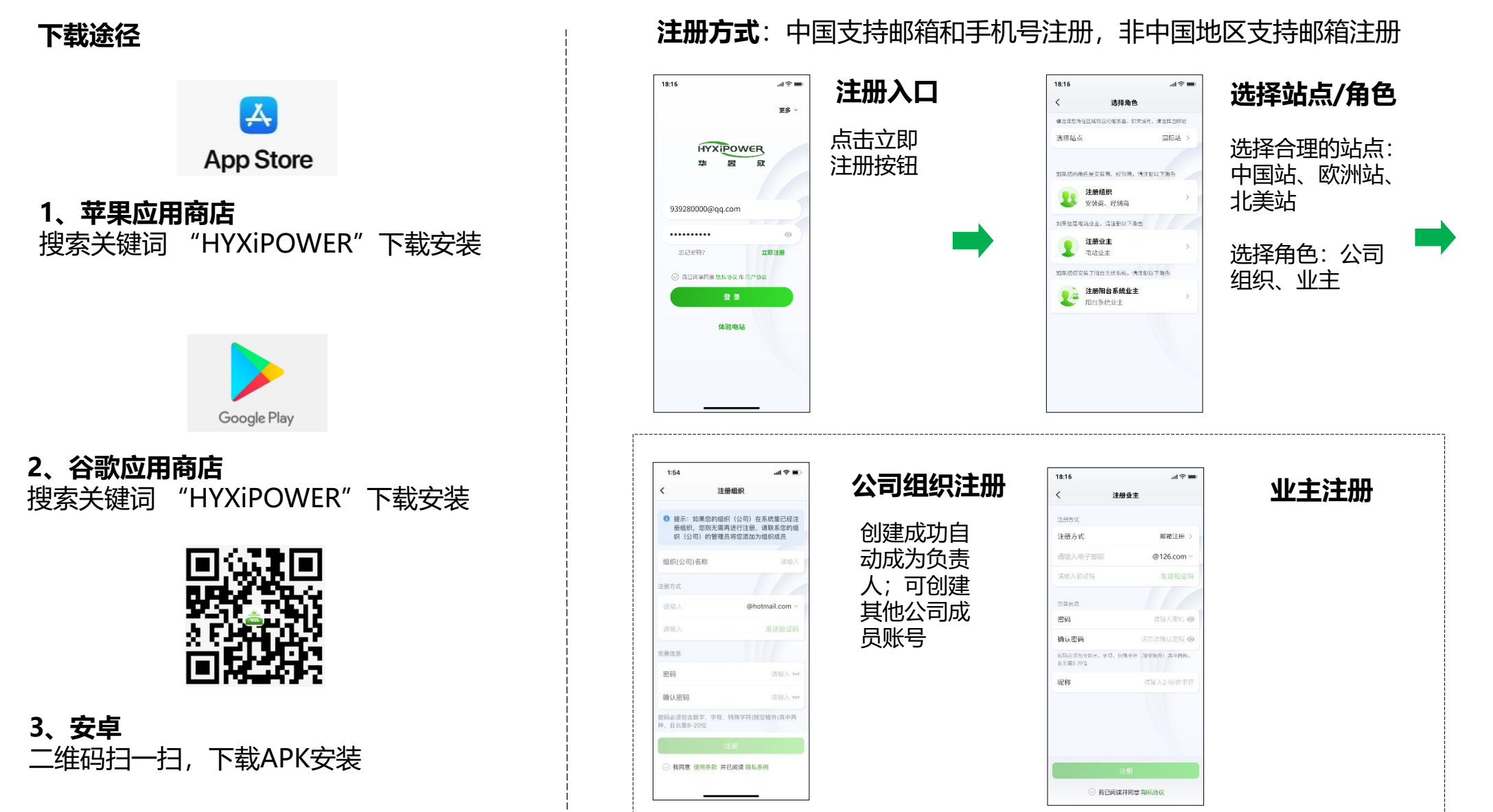

# **配网调试**之首次调试

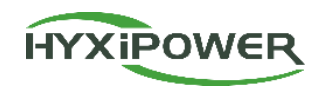

### **配网调试**:配置DCS; 仅安装商有此权限

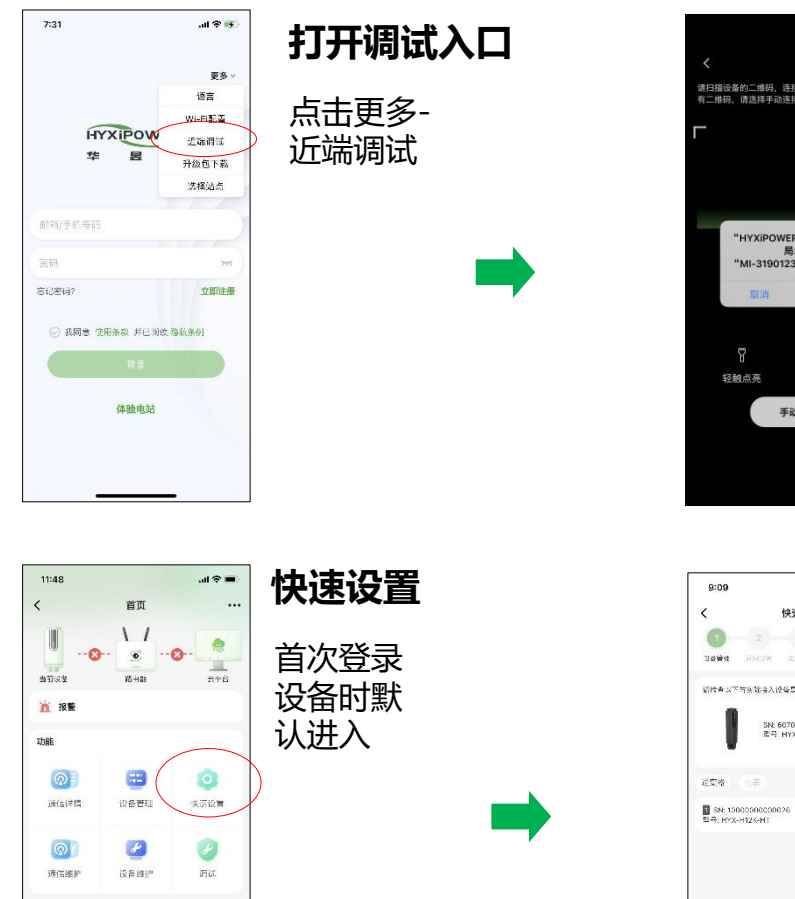

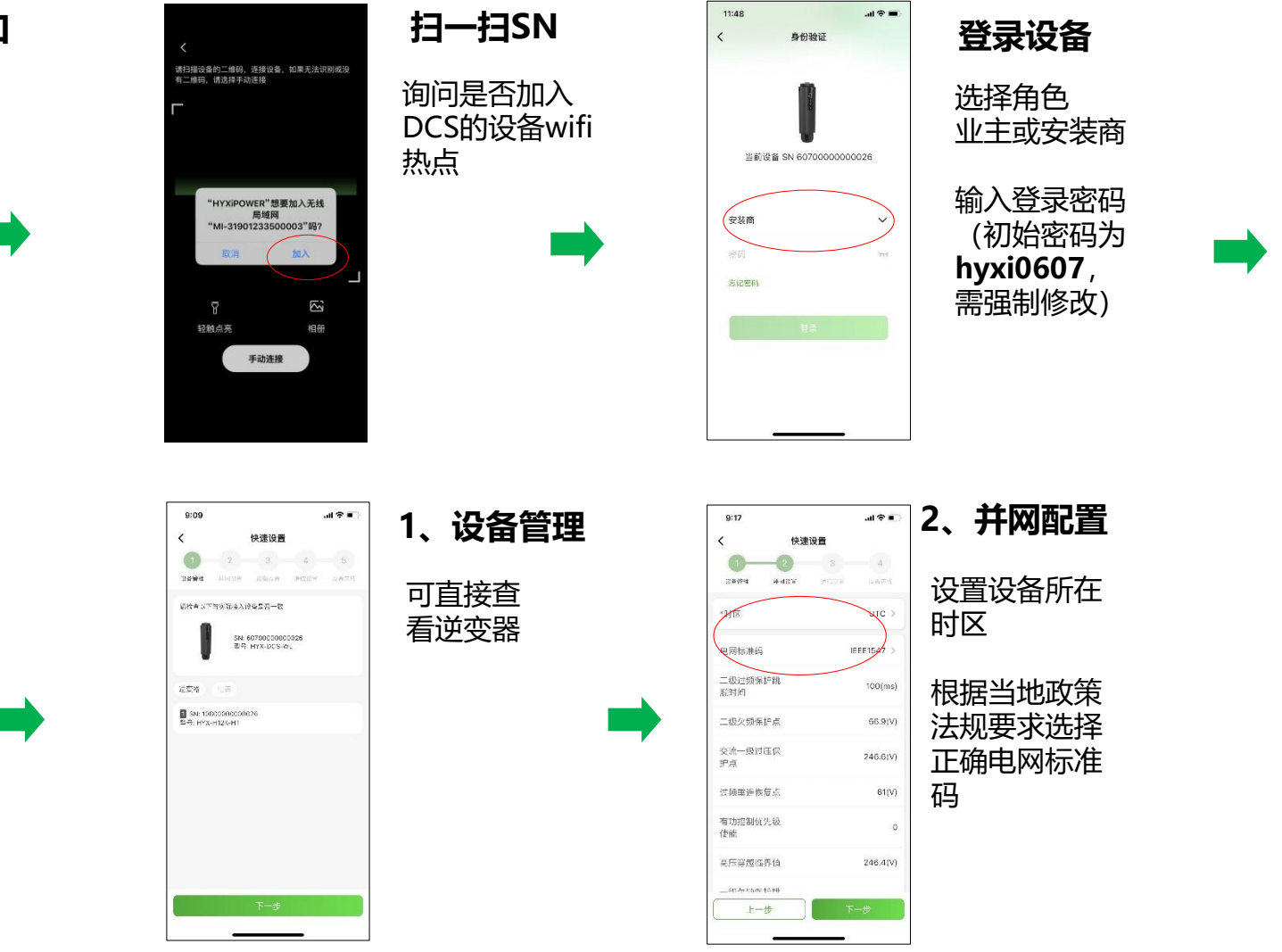

## 配网调试之首次调试

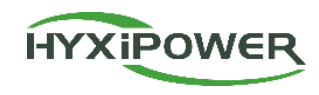

**配网调试**: 配置DCS; 仅安装商有此权限

#### 设备管理-电表配置 (无电表可跳过)

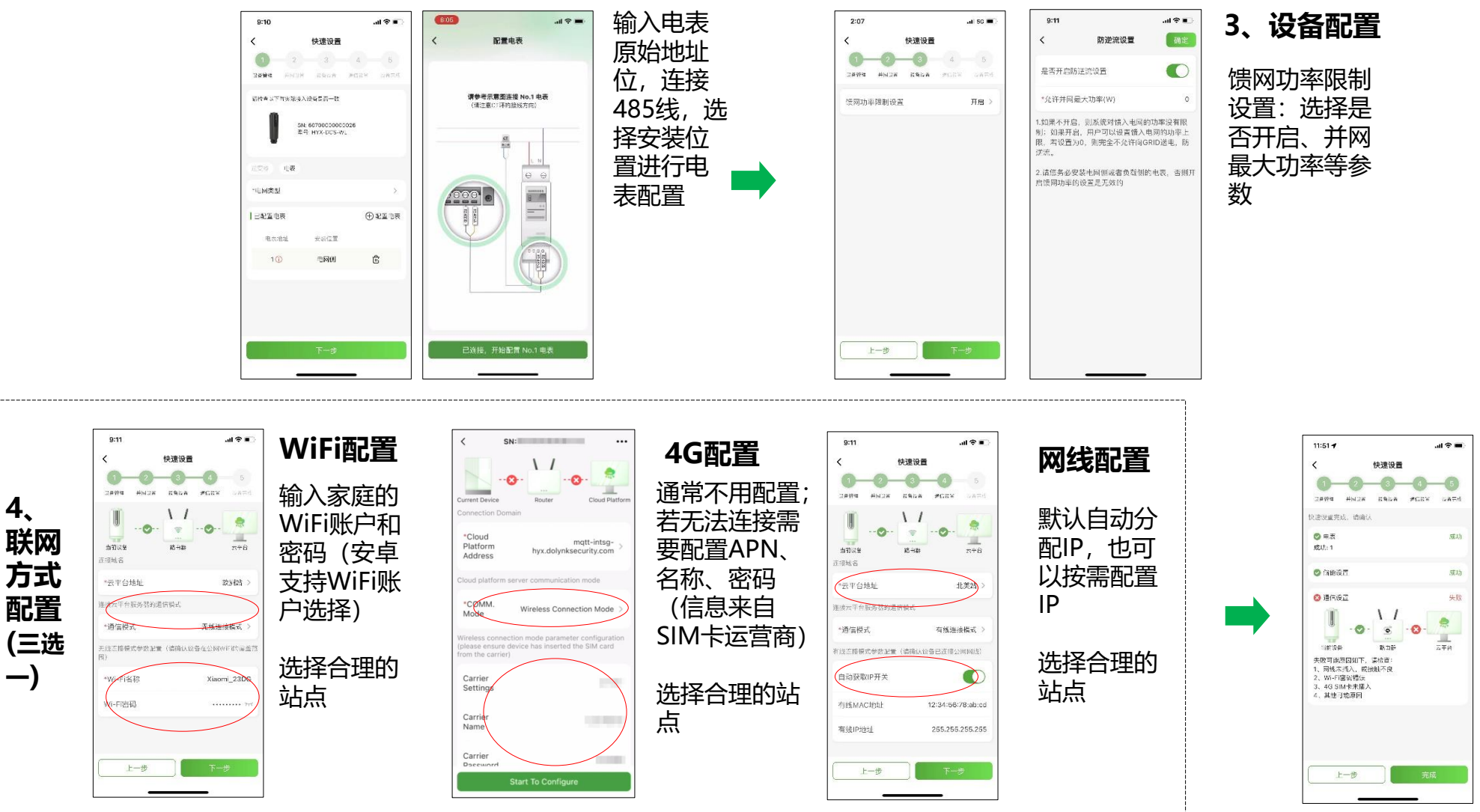

4

4、完成配置

对快速设置

各步的完成

情况进行逐

一自检

# 创建电站

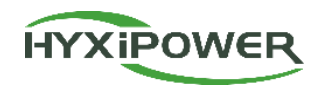

53

### 创建电站:公司组织人员可创建电站,普通业主无此权限

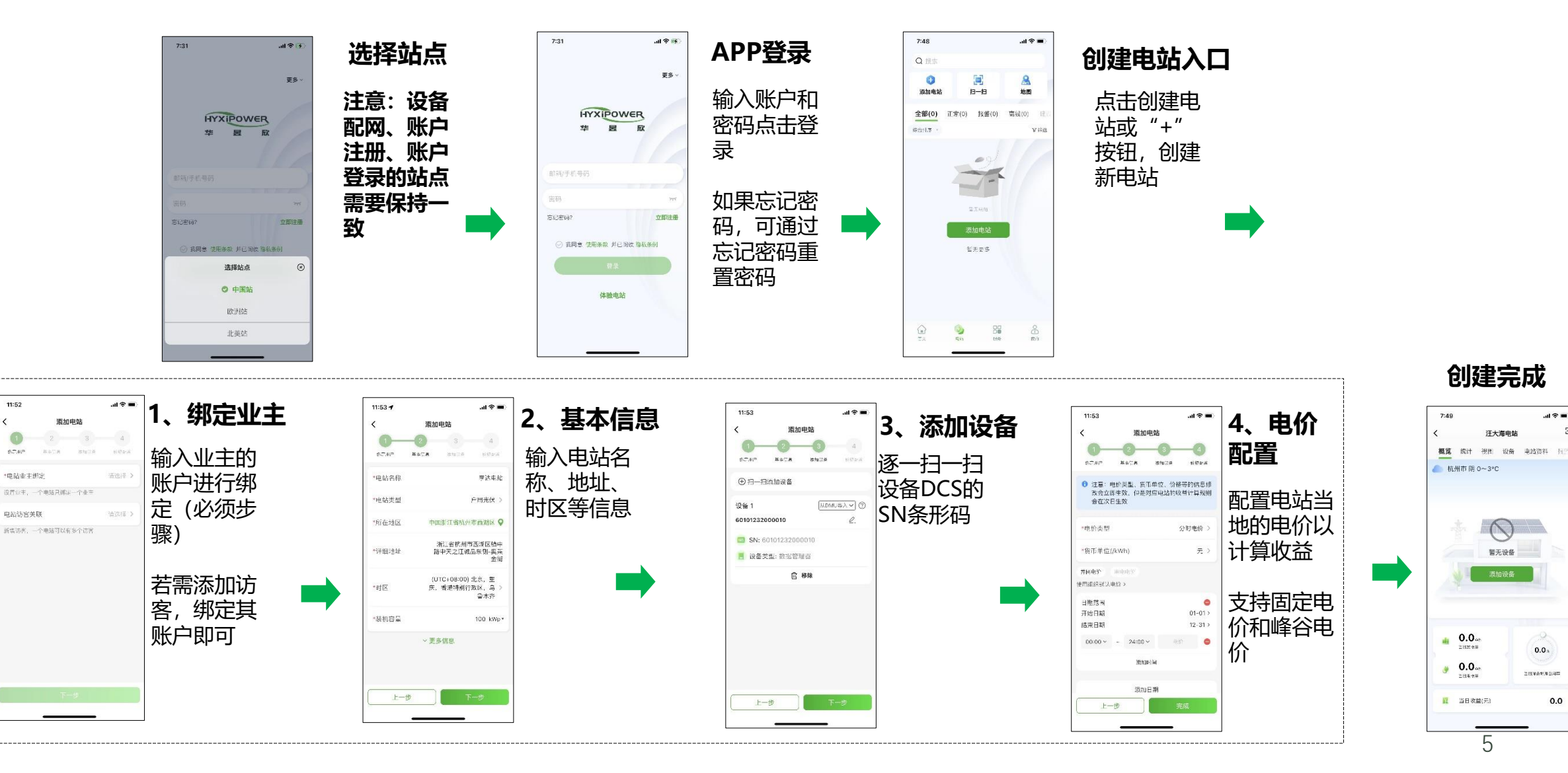

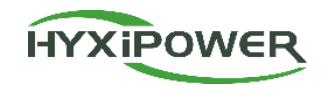

| 业务端  | 业务模块 | 公司负责人   | 管理员     | 安装人员    | 业主 |
|------|------|---------|---------|---------|----|
| APP端 | 创建电站 | $\odot$ | $\odot$ | $\odot$ |    |
|      | 删除电站 |         |         |         | :: |
|      | 添加设备 | $\odot$ | $\odot$ | $\odot$ |    |
|      | 删除设备 | $\odot$ | $\odot$ | $\odot$ |    |
|      | 添加成员 | $\odot$ | :       |         |    |
|      | 删除成员 | $\odot$ |         |         |    |